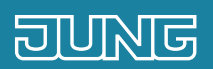

# Clever Config App T is A . Tipps und Tricks

# 1. Einleitung

JUNG Bluetooth-Geräte bequem per Smartphone einstellen und bedienen: Mit der JUNG Clever Config App erstellen Sie Zeitsteuerungen und stellen Parameter wie die Nachlaufzeit oder die Helligkeit ein. Zudem steuern Sie Funktionen und können Werte und Zustände ablesen sowie kontrollieren.

Diese Kurzanleitung erläutert die einzelnen Schritte der Bedienung anhand eines Beispiels.

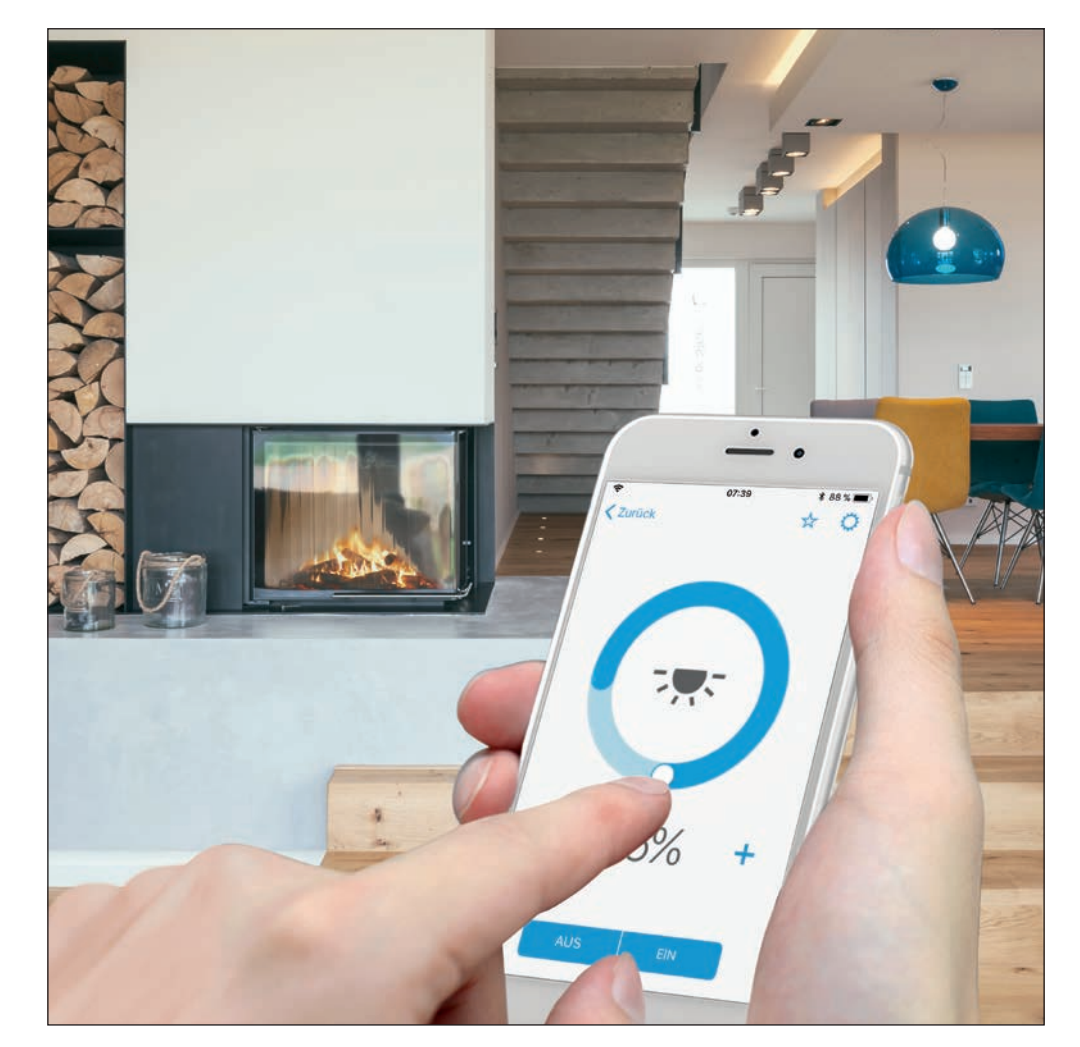

# 2. Übersicht

Die Funktionen der Clever Config App lassen sich leicht verständlich bedienen.

Die nebenstehende Tabelle gibt Ihnen eine Übersicht über die notwendigen Schritte.

Auf den folgenden Seiten werden die einzelnen Schritte detailliert beschrieben.

|    | SCHRITT                                              | SEITE |
|----|------------------------------------------------------|-------|
| 1. | Mobiles Endgerät mit dem LB-Management-Gerät koppeln | 4     |
| 2. | Zeitsteuerung erstellen                              | 7     |
| 3. | Bedienungsübersicht Relais, Dimmer, Schalter         | 9     |
| 4. | Bedienungsübersicht Automatikschalter                | 10    |
| 5. | Sonnensensor aktivieren                              | 11    |
| 6. | Erweiterte Funktionen erstellen                      | 12    |
| 7. | Zeitsteuerung für den Automatikschalter              | 13    |

# 3. Mobiles Endgerät mit LB-Management-Gerät koppeln

Bevor Sie ein Gerät des LB-Managements per App steuern können, müssen Sie eine Bluetooth-Kopplung zwischen der Clever Config App und dem Gerät aufbauen.

### 3.1 Voraussetzung für eine erfolgreiche Kopplung

Damit die Kopplung zwischen dem Gerät und der Clever Config App erfolgreich ist, müssen folgende Voraussetzungen erfüllt sein:

- Der UP-Einsatz ist angeschlossen und ausgeschaltet.
- Der Aufsatz ist auf den Einsatz gesteckt und betriebsbereit.
- Das mobile Endgerät befindet sich in unmittelbarer Nähe des Aufsatzes, da im Koppelmodus die Reichweite der Geräte bewusst eingeschränkt ist.
- Die App ist gestartet.

Sind diese Voraussetzungen alle erfüllt, kann die Kopplung begonnen werden. Auf den nächsten Seiten wird Ihnen nun erklät, wie Sie die Kopplung durchführen.

### 3.2 Koppelmodus am Gerät aktivieren

Die Kopplung erfolgt gerätespezifisch und ist im Detail der Bedienungsanleitung des jeweiligen Gerätes zu entnehmen. Ist der Koppelmodus am Gerät aktiviert, ist er für eine Minute aktiv und die blaue Geräte-LED blinkt langsam.

|                                                                                                    | Suche war erfolgreich                                                      |                      | Sie sind mit "Steckdose * verbunden.                                                                                                    |
|----------------------------------------------------------------------------------------------------|----------------------------------------------------------------------------|----------------------|----------------------------------------------------------------------------------------------------|
|                                                                                                    | Bitter währlen Sile dass Genät, weichen Sile<br>konnfiguitienen entstitter |                      | Gerstento Zeitsteverung Parameter                                                                                                    |
|                                                                                                    | DEFUNDENE DERĂTE                                                           |                      | GERÂTEIMFO                                                                                                    |
|                                                                                                    | IN Timer BT     Ohran Issum                                                |                      | Aktortyp Schalte                                                                                                    |
|                                                                                                    |                                                                            |                      | Raum Wohnzimme                                                                                                    |
|                                                                                                    |                                                                            |                      | Name Steckdos                                                                                                    |
| Suche Bluetoothgerät                                                                                 |                                                                            | Übertrage Geräteinfo | Verbieldende Zeichen: 2                                                                                                    |
| Bitte versetzen Sie Ihr Bustooth-komoatbles Gerät<br>in den Paling Modus, (Elehe Bedenungsanleitung) |                                                                            | Obertragung          | Gerätekonfiguration schützen                                                                                                    |
|                                                                                                    |                                                                            |                      | Wann Bie nicht möchten, dass die Gerällekonfiguratione<br>des Geräts, wie bestatieneriene eine Zeitsteuerung von<br>weiteren Personen vorlandert werden, köhnen Sie diese<br>Nermit ochützen. |
| Suche starten                                                                                        |                                                                            |                      | Gerät vor Pairing schützen                                                                                                    |
| Demo-Modus                                                                                           |                                                                            |                      | Wenn Sie nicht möchten, sless dieses Gerät von weiten<br>Personen per App gestaumt wint, können Sie den                                                                                       |

- 1. Starten Sie die Suche nach einem Blue- 2. Nach Beendigung der Suche werden toothgerät durch Drücken des Suche starten-Buttons [1].
- in der App alle gefundenen Geräte mit ihrem Gerätetyp angezeigt.
  - 3. Klicken Sie auf das Gerät, das Sie koppeln wollen. Je nach Betriebssystem erfolgt eine automatische Nachfrage, ob die Kopplung wirklich erfolgen soll.
- 4. Es erfolgt die Übertragung der Geräteinformationen. Ist dieser Vorgang abgeschlossen, sind Ihr mobiles Endgerät und das Gerät gekoppelt.
- 5. Im Konfigurationsbildschirm können Sie die Einstellungen des Gerätes individualisieren.
- 6. Haben Sie alle Einstellungen vorgenommen, drücken Sie auf Speichern [2].

## 3.3 Übersicht Kopplungsmodus aktivieren

Die nachfolgende Tabelle gibt Ihnen einen Überblick darüber, wie Sie den Koppelmodus an verschiedenen Geräten, wie z. B. einem Schalter oder Taster, aktivieren.

| GERÄT                         | KOPPLUNGSMODUS AKTIVIEREN                                                                                                    |
|-------------------------------|----------------------------------------------------------------------------------------------------|
| Automatikschalter 1,1 m       | Stellen Sie den Schiebeschalter auf Dauer EIN. Dunkeln Sie dann innerhalb der 1. Minute den Auto-<br>matikschalter mit der Hand oder einem Karton für länger als vier Sekunden ab. Anschließend<br>blinkt die blaue LED als Zeichen, dass der Kopplungsmodus eingeschaltet ist. |
| Automatikschalter 2,2 m       | Drücken Sie die Taste Ein für mehr als vier Sekunden.                                                                                                    |
| Deckenwächter / Präsenzmelder | Drücken Sie die ProgTaste am Gerät (neben dem Lichtleiter) für mehr als vier Sekunden.                                                                                                    |
| Steuertasten                  | Drücken Sie die Bluetooth-Taste für mehr als vier Sekunden.                                                                                                    |

# 4. Zeitsteuerung

In Verbindung mit dem Aufsatz Timer Universal können Sie im Menüpunkt Zeitsteuerung automatisiert ablaufende Zeitprogramme erstellen.

### 4.1 Zeitsteuerung nach Uhrzeiten

Erstellen Sie eine Zeitsteuerung, die an ausgewählten Tagen zu bestimmten Uhrzeiten beispielsweise das Licht dimmt oder Jalousien hoch- oder herunterfährt.

| Abbrechen Konfiguration Speichern                                                                                                    | Abbrechen Neue Zeitsteuerung Speichern                                                                          | Zurück Zeitpunkt                                  |
|----------------------------------------------------------------------------------------------------|----------------------------------------------------------------------------------------------------|---------------------------------------------------|
| Sie sind mit "Automatik 2,2 m Fenster" verbunden.                                                                                                    | Sie sind mit "Automatik 22 m Fernster" verbunden.                                                               | Sie sind wit "Automatik 2,2 m Fernher" verhanden. |
| Gerateinfo Zentrouerung Pasameter                                                                                                    | Aktiv                                                                                                    | UTELEIN NACH                                      |
| Zeitsteuerung                                                                                                    | Zeitpunkt 4                                                                                                    | START                                             |
| Für diesen Aktor wurden noch leine Zeitsteuenungen<br>angelegt. Tippen Sis auf "Neue Zeitsteuerung<br>anlegen um eine neue Zeitsteuerung zu enstellen.                                                                                  | Zufall                                                                                                    | Uhrzeit 12:00 Uhr                                 |
| Es können hoch 16 Zeitsteuenungen füll dieses Geräft,<br>enstellt werden:                                                                                                    | Bei aktiviertem Zultaß verliert der ausgewählte Zeitpunkt<br>zufällig zwischen +/-15 Minuten vom Ausigangswett. | 10 65<br>11 59                                    |
| Neue Zeitsteuerung erstellen                                                                                                    | Wiederholen 2                                                                                                   | 12 00                                             |
|                                                                                                    | Mo - Fr                                                                                                    | 13 01                                             |
| Zeitsteuerung übernehmen von                                                                                                    | Funktion 3                                                                                                    |                                                   |
| Soldets für bareite Zolptrausungen angelegt höhen, :<br>Moham Tils diesen Burg Zolptsteuren gelerenheren<br>von "F. auf diesen Aktor überneheren. Zelbtsteurungen i<br>Moham nist von Aktoren des gleichten Type Übertragen i<br>werden | Admutiketis                                                                                                    |                                                   |

- 1. Wählen Sie im Bildschirm Konfiguration den Reiter Zeitsteuerung und klicken Sie dort auf Neue Zeitsteuerung erstellen [1].
- 2. Wählen Sie die Tage [2], an denen die Zeitsteuerung wiederholt werden soll und welche Funktion [3] ausgeführt werden soll.
- 3. Um die Uhrzeit festzulegen, wählen Sie Zeitpunkt [4].
- 4. Legen Sie im Reiter Uhrzeit die gewünschte Uhrzeit fest, zu der die Funktion aktiviert werden soll.

### 4.2 Zeitsteuerung nach Sonnenstand

Zudem können Sie die Zeitpunkte der Schaltung auch nach Sonnenstand festlegen, da der Timer Universal die Sonnenaufgangszeiten und -untergangszeiten in Abhängigkeit des lokalen geografischen Ortes berechnen kann. Dazu müssen Sie in der Geräte-Konfiguration im Menü Sonnenstand einstellen, dass die App auf die lokale Position zugreifen darf.

| Se sind mil "Automatik 2,2 m Fenster" verbuilden.                                   | Sie sind mit "Automatik 2,2 m Fenster" varbunden.                                                                                                    | Secand ust "heirs, veutruger"                                                                                |
|-------------------------------------------------------------------------------------|----------------------------------------------------------------------------------------------------|----------------------------------------------------------------------------------------------------|
| STELIERN NACH                                                                       | STEUGRINACH                                                                                                    | Aktiv                                                                                                    |
| Shraeit Somenstand                                                                  | Shravit Somerstand                                                                                                    |                                                                                                    |
|                                                                                     | LITURE AND A DECISION AND A DECISION AND A DECISIÓN AND A DECISIÓN | Zeitpunkt                                                                                                    |
| HOSTION                                                                             | Sonnenaufgang 🗸                                                                                                    | 09:00 Uhr                                                                                                    |
| Ort Kassel ()                                                                       | Sonnenuntergang                                                                                                    | Zufall                                                                                                    |
| Für die Steuenang der Gerähle nach Sonsenstand wird die<br>lokate Poolson benötigt. | Nilehster-Sonnenaufgang in Schallamühle:<br>30.06.3018 um die III. Une                                                                                                    | Del aktivierten 24falt nerket der ausgesählte Zeitpunkt<br>zufälig zwiechen xV-55 Misuters vom Ausgangsvert. |
| EREIGNIS                                                                            |                                                                                                    |                                                                                                    |
| Sonnenaufgang 🐱                                                                     | EINSTELLUNGEN                                                                                                    | Wiederholen 2                                                                                                |
|                                                                                     | Zeitversatz 0 min                                                                                                    | Secure So                                                                                                    |
| Sonnenuntergang                                                                     | Erweitere Anpassungen                                                                                                    |                                                                                                    |
| N3chster Sonnenaufgang in Kasset<br>30.05.2018 um 05:08:Uta                         |                                                                                                    | Position 0%                                                                                                  |
|                                                                                     | Zertversatz Endrestent Solitestent                                                                                                    |                                                                                                    |
| EINSTELLUNGEN                                                                       | Uhrzeit 08-11 Uhr                                                                                                    |                                                                                                    |
| Zeitversatz 0 min                                                                   |                                                                                                    | Entfernen                                                                                                    |
| Erweitere Anpassungen                                                               | 06 09<br>07 10                                                                                                    |                                                                                                    |
|                                                                                     | 08 11                                                                                                    |                                                                                                    |

- 1. Nachdem die Ortung des Standortes erfolgt ist, erhalten Sie Informationen zum Zeitpunkt des nächsten Sonnenaufgangs beziehungsweise -untergangs.
- 2. Aktivieren Sie die erweiterte Anpassung [1], um die Aktion bei Sonnenaufgang mit einer Zeit zu verknüpfen, z. B.:
- Jalousie AUF bei Sonnenaufgang frühestens um 08:00 Uhr.
- 3. Wählen Sie die Wochentage [2] aus, an denen die Zeitsteuerung aktiviert werden soll.
- 4. Haben Sie alle Einstellungen vorgenommen, drücken Sie auf Speichern [3].

# 5. Bedienung leicht gemacht

Mit der Clever Config App wird Ihr Smartphone zur innovativen Fernbedienung für Ihre Wohnung. Sie können beispielsweise Schalter, Dimmer oder Jalousien bedienen, sich erreichte Werte anzeigen lassen oder exakte Werte oder Endpositionen vorgeben.

### 5.1 Bedienungsübersicht

Im Folgenden wird Ihnen gezeigt, wie Sie Schalter, Dimmer und Jalousie bedienen können. Für alle Aufsätze gilt zudem, dass Sie einen Aufsatz als Favorit einrichten können, indem Sie auf das Sternsymbol in der Kopfzeile drücken. Dadurch erscheint eine Funktion auf der Startseite der App.

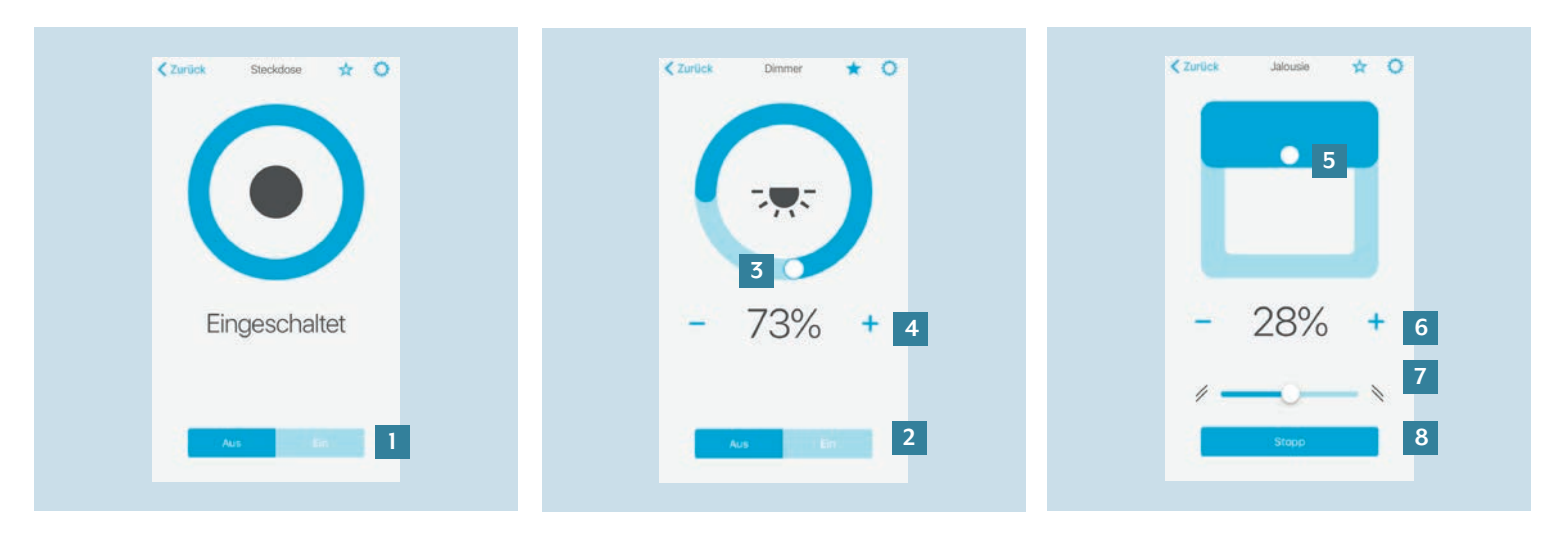

- Bei einem Schalter ändern Sie den Zustand durch Drücken auf Aus oder Ein [1].
- 2. Bei einem Dimmer ändern Sie den Zustand durch Drücken auf Aus oder Ein [2].
- Die Helligkeit stellen Sie durch ein Ziehen oder Tippen des Drehreglers
   [3] die gewünschte Helligkeit ein.
- 4. Zudem stellen Sie durch Drücken auf
  oder + [4] die Helligkeit niedriger oder höher.
- 5. Bei einer Jalousie stellen Sie durch ein Ziehen oder Tippen des Schiebereglers [5] die gewünschte Position ein.
- Zudem stellen Sie durch Drücken auf
   oder + [6] die Position niedriger oder höher.
- 7. Den Lamellenwinkel ändern Sie durch Schieben des Reglers [7] in die gewünschte Position.
- 8. Durch Drücken auf die blaue Schaltfläche [8] stoppen Sie das Hoch- oder Herunterfahren der Jalousie.

### 5.2 Bedienungsübersicht Automatikschalter

Zudem können Sie auch Automatikschalter über die Clever Config App bedienen.

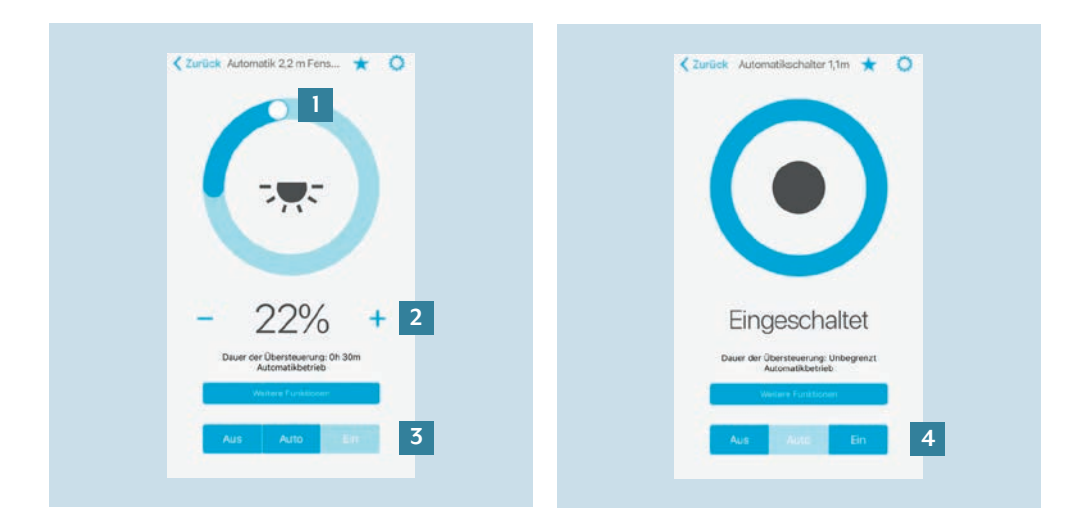

- 1. Bei einem Automatikschalter mit Dimmer stellen Sie durch ein Ziehen oder Tippen des Drehreglers [1] die gewünschte Helligkeit ein.
- 2. Zudem stellen Sie durch Drücken auf - oder + [2] die Helligkeit niedriger oder höher.
- Durch W\u00e4hlen von Aus, Auto oder Ein

   schalten Sie den Automatikschalter
   in den gew\u00fcnschten Zustand
- 4. Bei einem Automatikschalter mit Relais schalten Sie den Schalter durch Wählen von Aus, Auto oder Ein [4] in den gewünschten Zustand.

### 5.3 Sonnensensor aktivieren

Mit dem Sonnensensor können Sie verschiedene Einstellungen, wie z. B. die Helligkeit des Sonnenschutzes, in Abhängigkeit von der Stärke der Sonneneinstrahlung vornehmen.

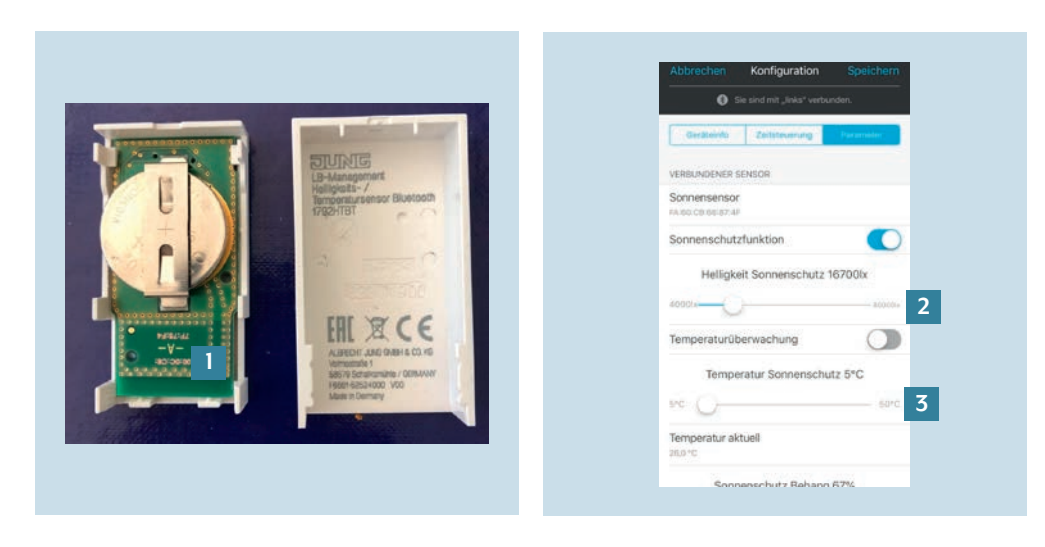

- 1. Um den Sonnensensor zu aktivieren, müssen Sie zuerst die MAC-Adresse [1] des Sensors in der Clever Config App eingeben. Die Doppelpunkte müssen Sie nicht eingeben. Sie finden die MAC-Adresse auf der Platine des Sensors 1792HTBT.
- 2. Nachdem Sie die MAC-Adresse in der App eingetragen haben, können Sie die Helligkeit des Sonnenschutzes [2] oder die Temperatur zur Aktivierung des Sonnenschutzes [3] einstellen.

### 5.4 Erweiterte Funktionen

Neben den Standardfunktionen wie Jalousien hoch- oder herunterfahren oder Licht dimmen, bieten Automatikschalter die Möglichkeit, weitere Funktionen einzustellen. Hinweis: Im Folgenden wird dies beispielhaft an einem Automatikschalter mit Dimmer gezeigt. Die Funktionen können sich, je nach Art des Dimmers oder Schalters, unterscheiden.

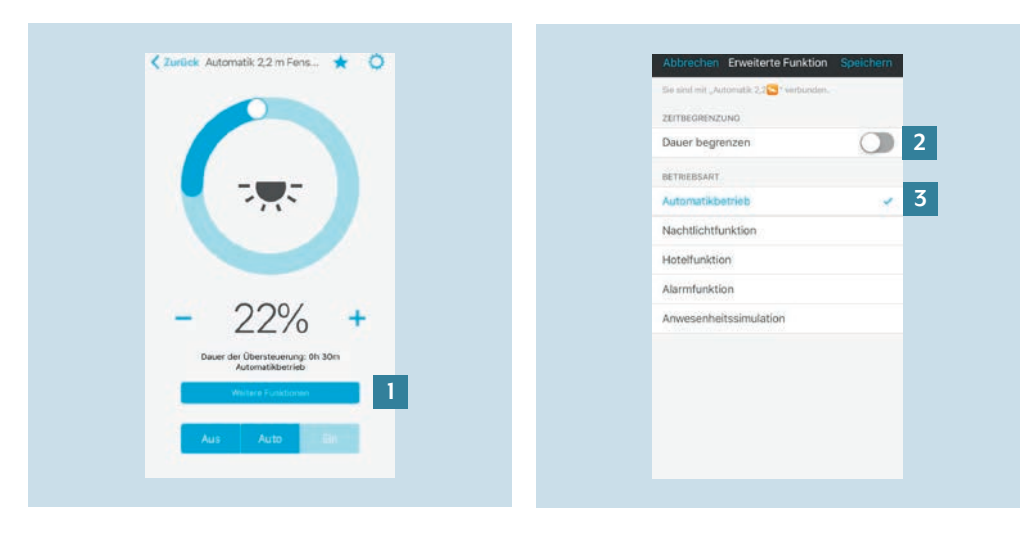

- 1. Wählen Sie Weitere Funktionen [1], um 2. Drücken Sie auf den Aktivieren-/Deakzum Menübildschirm der erweiterten Funktionen zu gelangen.
  - tivieren-Schalter, um die Funktion Dauer begrenzen [2] zu aktivieren oder zu deaktivieren. Die Zeitbegrenzung ist nur für Ein und Aus aktiv.
  - 3. Wählen Sie eine der aufgelisteten Betriebsarten [3] aus. Die Liste der Betriebsarten kann sich, je nach Einsatz, von der abgebildeten Liste unterscheiden.

### 5.5 Zeitsteuerung bei einem Automatikschalter anlegen

Wenn Sie einen Automatikschalter nutzen, können Sie für verschiedene Funktionen, wie z. B. die Alarm- oder die Nachtlichtfunktion, Zeitsteuerungen anlegen. **Hinweis**: Alarmfunktion, Hotelfunktion und Nachtlichtfunktion können zeitabhängig aktiviert werden. Eine neue Funktion deaktiviert automatisch die alte Funktion.

| < Zurück Automatikschalter 1,1m ★ 🔘 1                    | Abbrechen Konfiguration Speichem                                       | Abbrechen Neue Zeitsteuerung Speichern                                                                        | Zurück Funktion                  |
|----------------------------------------------------------|------------------------------------------------------------------------|----------------------------------------------------------------------------------------------------|----------------------------------|
|                                                          | Sie sind mit "Automatik 2,2 verbunden.                                 | Se sind mit "Automatik 2,2 🔁 " wetsondos.                                                                     | Sie saisd mit Laimp", verbunden. |
|                                                          | Gerählinfo Zaltsteverung Panainaker                                    | Aktiv                                                                                                    | Einschalten                      |
|                                                          | ZEITSTEUERUNG                                                          | Zeitpunkt                                                                                                    | Ausschalten                      |
|                                                          | Montags bis Freitags                                                   | C 10 00 00                                                                                                    | Automatikbetrieb                 |
|                                                          | 11:40 Uhr                                                              | Zutail <b>4</b>                                                                                               | Alarmfunktion                    |
|                                                          | Alternituriktion (Jin, Mo - Frum 11 dD Ubr                             | Beil antiviertem Zuital variert der surgewählte Zeitpankt<br>zufällig zienzhen +/-10 Meuter vem Ausgängtwert. | Nachtlichtfunktion               |
|                                                          | 11:42 Uhr<br>Ausschaften, Ma-Friem 11-42 Uhr                           | Wiederholen 5                                                                                                 | Hotelfunktion                    |
| Eingeschaltet                                            | 11:45 Uhr<br>Automatideutude, Mio - Prium Thids Uhr                    | No-fr                                                                                                    |                                  |
| Dever der Übersteverung: Unbegrenzt<br>Aussnahlsbeitelte | 11:48 Uhr<br>Alarinfundline Aus, Mo - Frium 11:48 Uhr                  | Funktion 6                                                                                                    |                                  |
|                                                          | Es idenven noch 13 Zallstouarungen für disses Gante<br>ersigtit wenden |                                                                                                    |                                  |
| Aus Auto Ein                                             | Neue Zeitsteuerung erstellen 2                                         |                                                                                                    |                                  |
|                                                          | Zeitsteuerung übergehmen von                                           |                                                                                                    |                                  |

- 1. Wählen Sie das Zahnrad, um zum Zeitsteuerungsmenü zu gelangen.
- Wählen Sie im Reiter Zeitsteuerung die Funktion Neue Zeitsteuerung erstellen.
   Stellen Sie als Nächstes den Zeitpunkt
   [3] ein, an dem die Zeitsteuerung
- Stellen Sie als Nächstes den Zeitpunkt
   [3] ein, an dem die Zeitsteuerung starten soll. Zudem können Sie die Zufallsfunktion [4] aktivieren oder deaktivieren.
  - 4. Wählen Sie die Tage [5] aus, an denen die Zeitsteuerung ausgeführt werden soll.
  - 5. Um die Funktion festzulegen, wählen Sie Funktion [6].

- 6. Wählen Sie aus den aufgelisteten Funktionen eine Funktion aus, die verwendet werden soll.
- Nachdem Sie eine Funktion ausgewählt haben, speichern Sie die neue Zeitsteuerung ab.

## Haben Sie noch Fragen?

Wir beraten Sie gern.

### ALBRECHT JUNG GMBH & CO. KG

Volmestraße 1 58579 Schalksmühle Deutschland Telefon +49 (0) 23 55 / 80 65 Telefax +49 (0) 23 55 / 80 62 kundencenter@jung.de

JUNG.DE